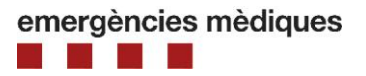

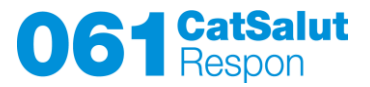

# Accés al servei en llengua de signes des del mòbil

Instruccions:

- Descarregueu i instal·leu l'aplicació Telegram
- Descarregueu i instal·leu l'aplicació Lifesize
- Cerqueu el contacte de Telegram 061 Catsalut Respon
- Entreu a la trucada amb un enllaç que haureu de clicar

Els mòbils compatibles han de tenir la versió **Android 7.0 o posterior**, o la versió **iOS 10 o posterior**.

### 1. Descàrrega i instal·lació de l'aplicació TELEGRAM:

Passos per a la descàrrega de l'aplicació TELEGRAM i instal·lació en un mòbil Android (APPLE MOLT SIMILAR):

1. Accediu al Play Store (APP STORE per a Apple) i cerqueu l'aplicació Telegram. Instal·leu.

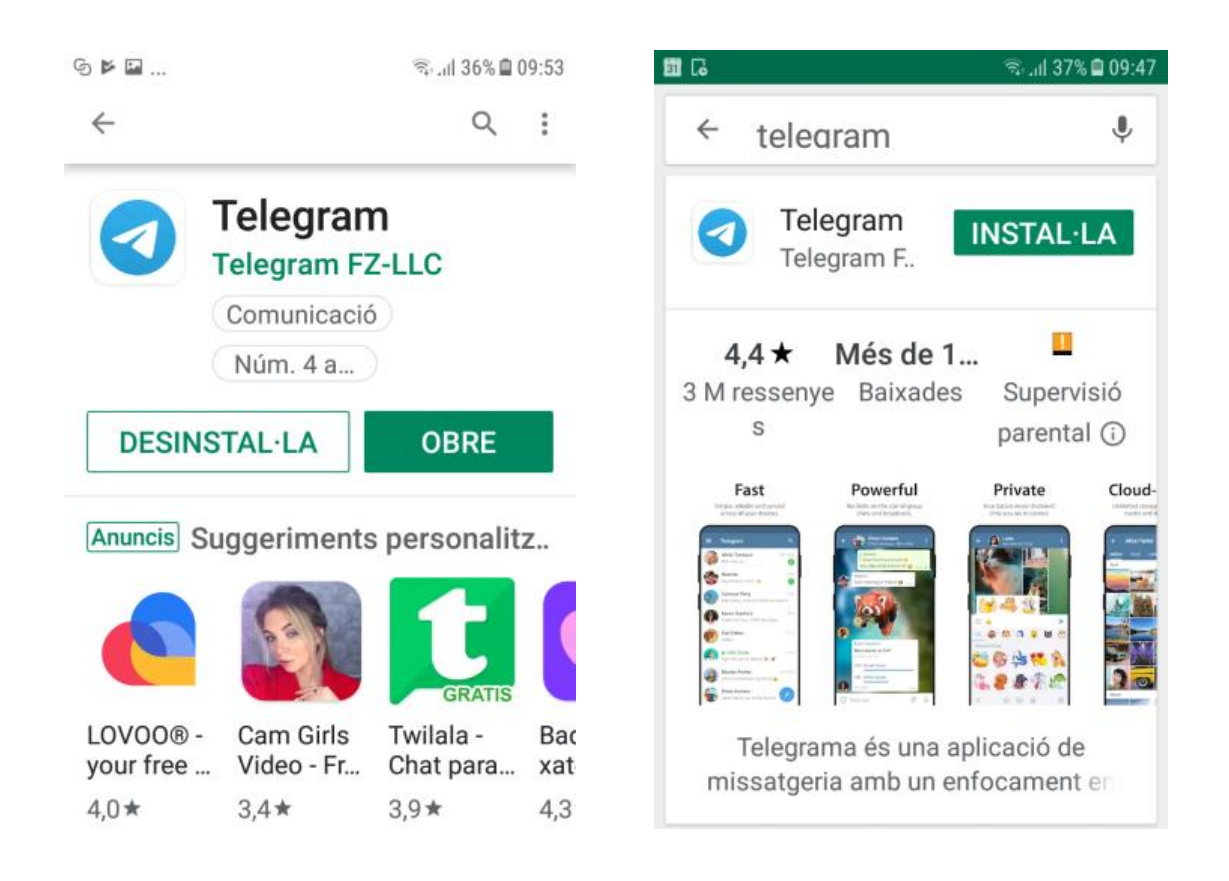

2. Obriu l'aplicació. Primer cal escollir idioma. Idioma anglès canvieu-lo a català.

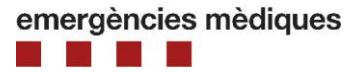

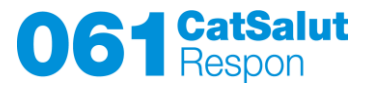

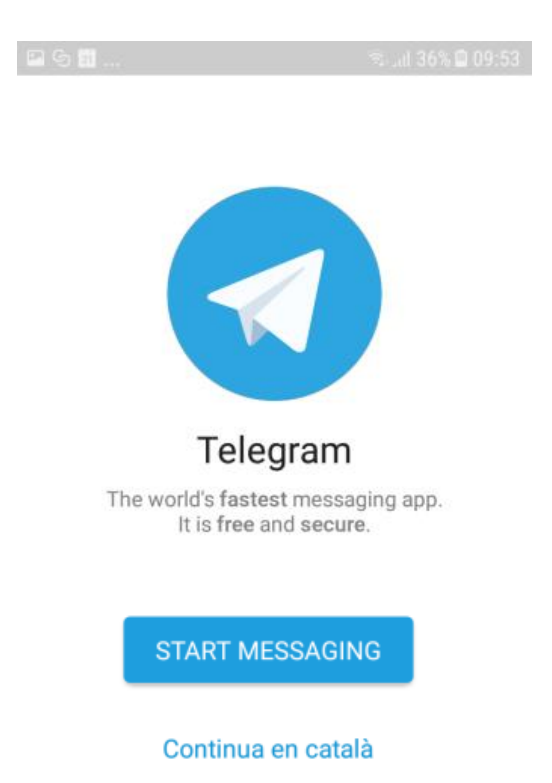

3. Introduïu número de telèfon del mòbil i accepteu permisos perquè Telegram pugui accedir als contactes i fer les vídeo trucades.

| ଜ୍ମ ଅ ରେ 🛱 ବ୍ୟୁ ମା 36% 🗎 09:53                                                                                     | 🖬 G 🗿                                                                   | ົຈເຢ 35% 🛢 09:54            | 🗷 G 🗿                                     |                                                                                                   | (R.).  | ııl 35% 🖨 09:54  |  |
|----------------------------------------------------------------------------------------------------|-------------------------------------------------------------------------|-----------------------------|-------------------------------------------|---------------------------------------------------------------------------------------------------|--------|------------------|--|
| Your Phone 🗸                                                                                                    | Your Phone                                                              | ~                           | Your Pho                                  | one                                                                                               |        | ~                |  |
| Spain +34  Telegram Please allow Telegram to receive calls so that we can automatically confirm your phone number. | Spain<br>+34<br>Vols perr<br>a <b>Telegra</b><br>fer i gest<br>trucades | netre<br><b>im</b><br>ionar | Spain<br>+34<br>Please conf<br>phone numb | spain         +34       679         Please confirm your country code and enter your phone number. |        |                  |  |
| ОК                                                                                                    | DENEGA                                                                  | PERMET                      | 1                                         | 2 авс                                                                                             | 3 DEF  | $\langle \times$ |  |
|                                                                                                    |                                                                         | _                           | 4 вні                                     | 5 јкі                                                                                             | 6 мло  | Següent          |  |
|                                                                                                    |                                                                         |                             | 7 PQRS                                    | 8 тич                                                                                             | 9 wxyz | !@#              |  |
|                                                                                                    |                                                                         |                             | *                                         | 0 +                                                                                               | #      | ි                |  |

4. Rebreu un SMS al mòbil amb un codi i l'haureu d'introduir

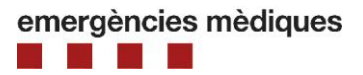

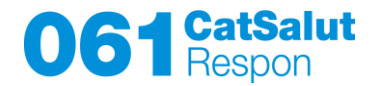

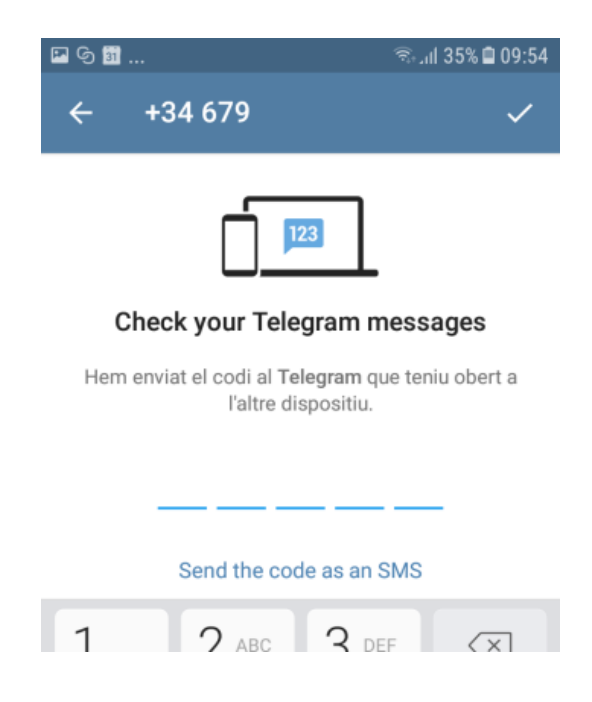

5. Finalment, confirmeu els permisos per gestionar los contactes

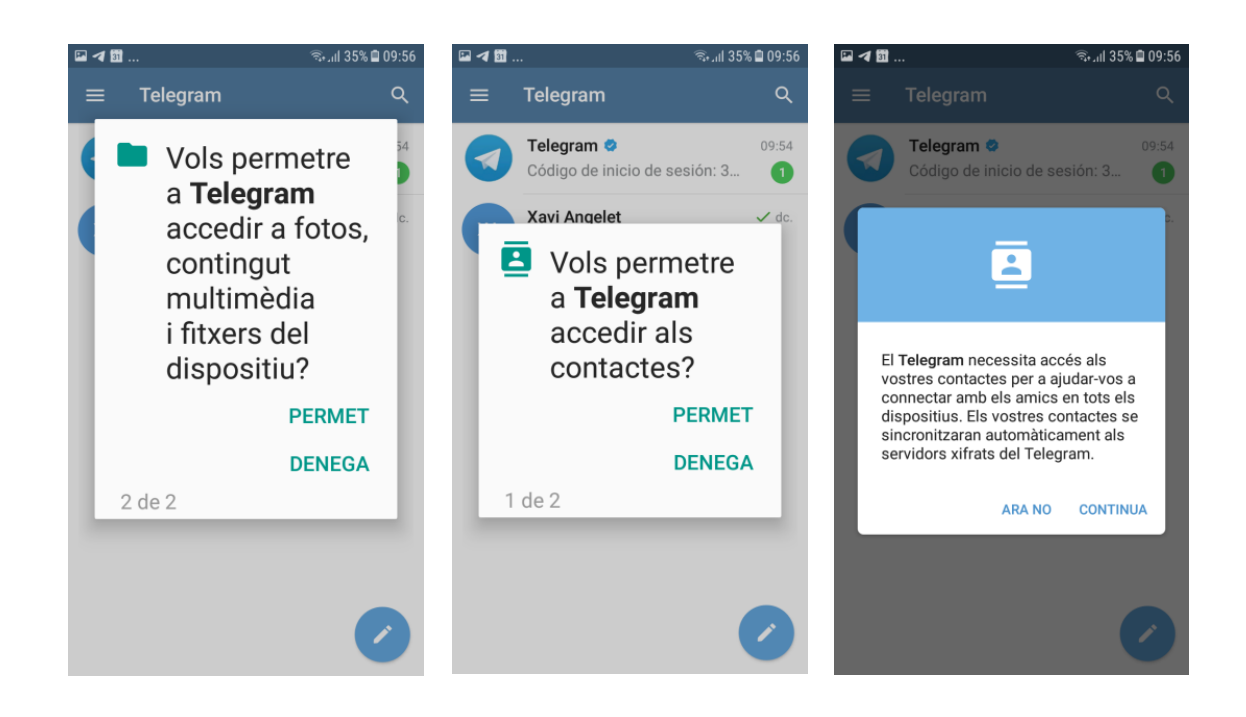

emergències mèdiques

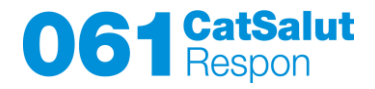

## 2. Descàrrega i instal·lació de l'aplicació LIFESIZE

Passos per a la descàrrega de l'aplicació LIFESIZE i instal·lació en un mòbil Android (APPLE MOLT SIMILAR):

1. Accediu al Play Store (APP STORE per a Apple) i cerqueu l'aplicació Lifesize Vídeo Conferencing. Instal·leu.

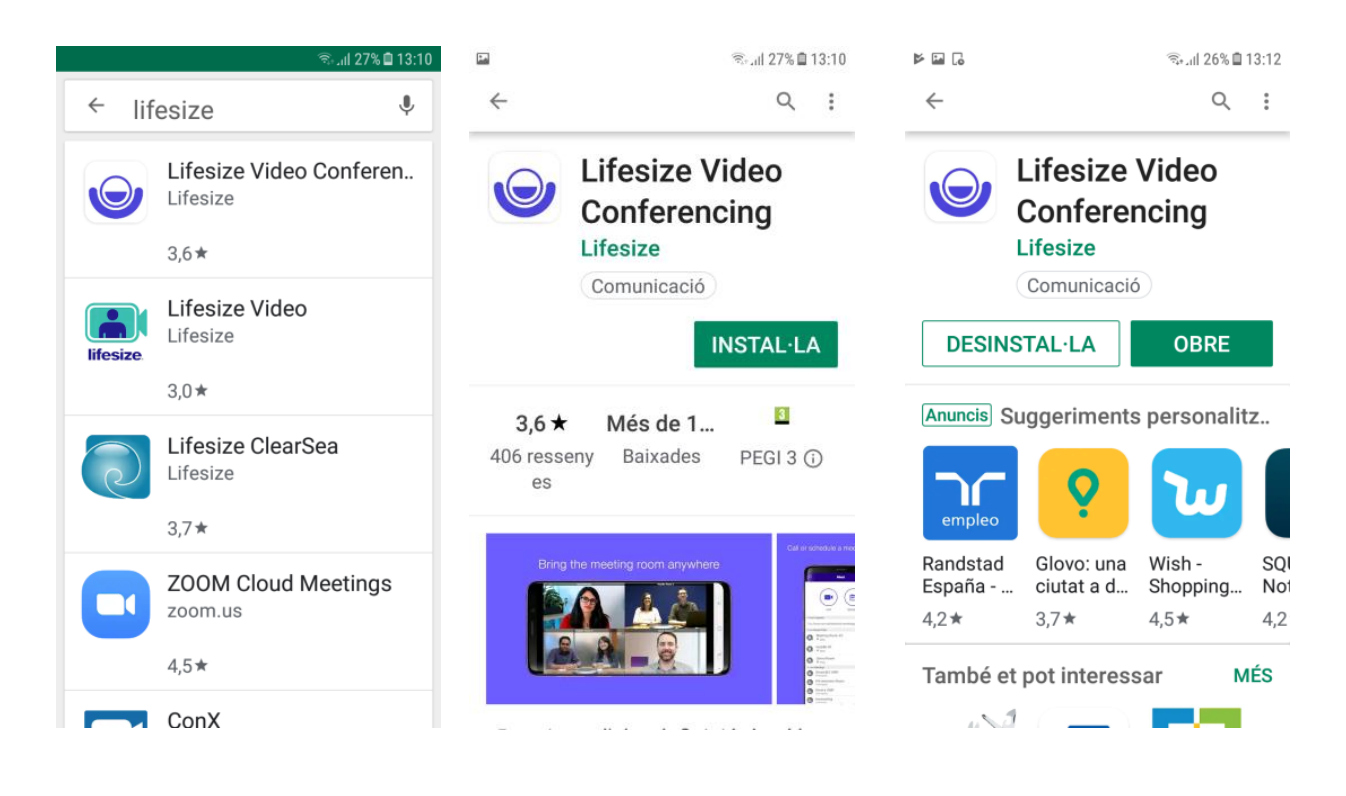

2. Confirmeu permisos per accedir a vídeo i fotos. No cal configurar res més ni donar d'alta cap compte, perquè sempre s'utilitzarà l'aplicació en mode "convidat" *l'm a guest*.

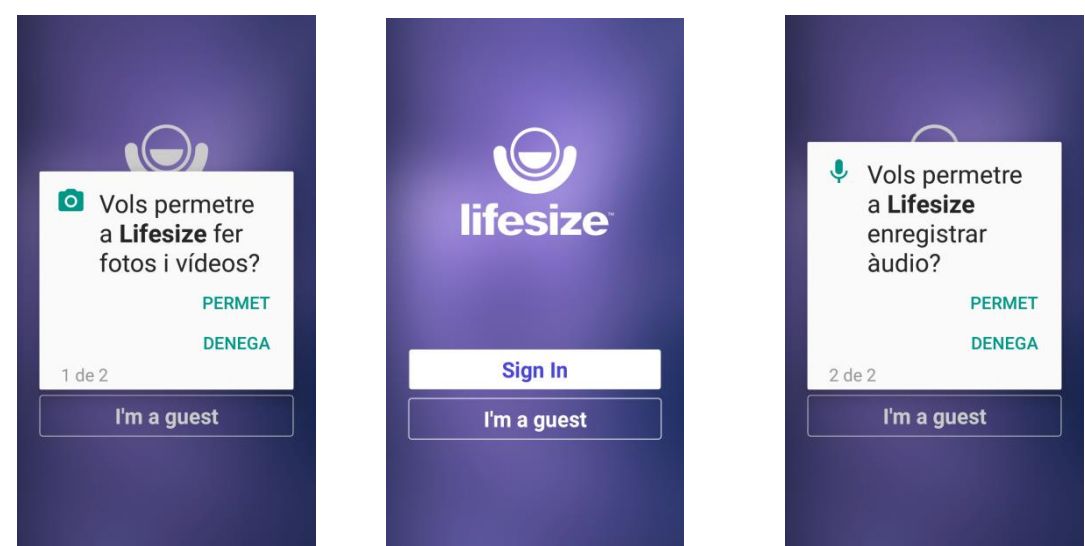

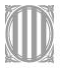

Generalitat de Catalunya Departament de Salut

Pàgina 4 de 6

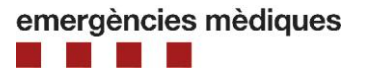

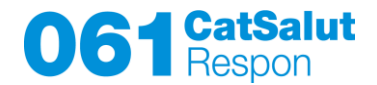

#### 3. Inici de la conversa amb el 061 amb Telegram

-Accediu a Telegram, cerqueu el contacte "CatSalut Respon". Seleccioneu el **"061 CatSalut Respon"**.

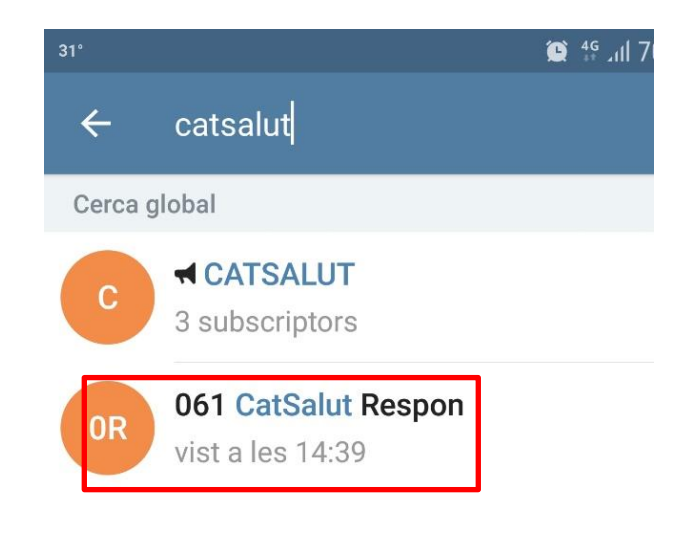

-Inicieu conversa explicant el problema, curt.

-L'operador enviarà un enllaç per iniciar una videoconferència.

-Cliqueu l'enllaç.

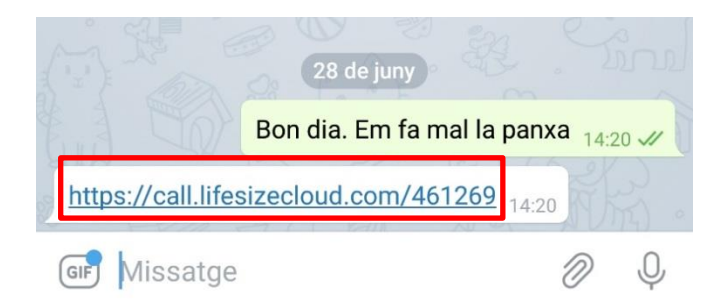

#### 4. Entrada al sistema videoconferència

-Automàticament, s'inicia l'aplicació de Lifesize.

-Introduïu el nom i el cognom. No toqueu el número, només poseu el nom, i cliqueu "**Join**". És possible que s'hagi de clicar diverses vegades, feu-ho fins que entri la trucada.

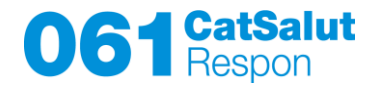

|      | Enter your name and the |
|------|-------------------------|
|      | call extension.         |
| Xavi |                         |
| 4612 | 269                     |
|      | Join                    |

-A partir d'aquest moment, s'inicia la videoconferència amb l'operador. L'aplicació de LIFESIZE no s'ha de tocar, <u>NOMÉS S'HA DE TENER INSTAL·LADA</u>. Per realitzar la trucada és **NOMÉS** a través de **TELEGRAM.**